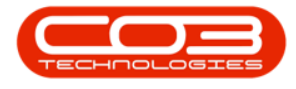

We are currently updating our site; thank you for your patience.

## **SALES**

## **CUSTOMERS - REACTIVATE A CUSTOMER**

A Customer can only be Reactivated that has been Deactivated and whose Status is set to **Inactive**.

## **Ribbon Access:** Sales > Customers

| <b>\$</b> = | ▼ BP0: Version 2.5.0.0 - Example Company v2.5.0.0 _ □ |               |          |        |        |          |                 |                       |               |             |       |         |           |           |            |
|-------------|-------------------------------------------------------|---------------|----------|--------|--------|----------|-----------------|-----------------------|---------------|-------------|-------|---------|-----------|-----------|------------|
|             | Equipmen                                              | t / Locations | Contract | Financ | e / HR | Inventor | y Ma            | aintenance / Projects | Manufacturing | Procurement | Sales | Service | Reporting | Utilities |            |
| <u>.</u>    | 2                                                     |               |          |        |        |          |                 |                       |               |             |       |         |           |           |            |
| Customer    | s Services                                            | Commercials   | POS Lite | Quotes | Orders | Invoices | Credit<br>Notes | Statement<br>Run      |               |             |       |         |           |           |            |
|             | Master                                                | 4             |          |        | Proce  | essing   |                 |                       |               |             |       |         |           |           | $\diamond$ |

- 1. The **Customer Listing** screen will be displayed.
- 2. Select the **Site** where the Customer can be located.
  - The example has **Durban** selected.
- 3. Ensure that the **Status** has been set to **Inactive**.
- 4. Select the **row** of the **customer** whom you wish to reactivate.
- 5. Click on **Reactivate**.

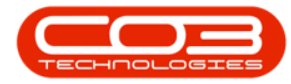

| <b>•</b> •                                                                                                    |     | 1                 |                  | Customer L               | isting - BPO:     | Version 2.5  | i.0.3 - Exam | ple Compa    | any v2.5.0.0          |           |        |                           |                          |               |
|----------------------------------------------------------------------------------------------------|-----|-------------------|------------------|--------------------------|-------------------|--------------|--------------|--------------|-----------------------|-----------|--------|---------------------------|--------------------------|---------------|
| Home Equipm                                                                                                    | ent | t / Locations     | Contract Fi      | nance / HR Inventory     | Maintenanci       | e / Projects | Manufact     | turing P     | rocurement Sales      | Service   | R      | eporting Utilities        | - 8                      |               |
| 🕀 🔛 🥑                                                                                                    | -   | × 🚱               |                  |                          | 4                 | P            | 0            | Durban       | •                     |           | Ĉ      | <b>!</b>                  |                          |               |
| Add Edit Reactivate                                                                                                    | De  | elete Sync        | View Save        | Layout Workspaces H      | old Release       | Approve      | Decline      | Inactive     | ▼ Refresh             | Export R  | eports | Print                     |                          |               |
| Processin                                                                                                    | 10  |                   | 5                | Format                   | Statue            | Account      | Account      | Status       | A StatusDesc          |           |        | Print                     |                          |               |
| Links #                                                                                                    | 9   |                   |                  | i dinice a               | Jun 100 1         | Toccounty    | 2            | R            | New - CRM<br>Released | -         |        |                           |                          |               |
| Enter text to search P                                                                                                    |     | ag a countri riea | Current to group | C streetlers             | Deserves Deserves |              | CityDaysviet | A            | Active                | 11        |        | Curtaria Observati andres | C advantation            |               |
| Functions                                                                                                    |     |                   | CustomerCode     | CustomerType             | Customerivame     | Department   | Deptivame    | SiteDescript | I                     | Inactive  |        | 0                         | CustomerPhoneNumber      | CustomervATNo |
| runcuons                                                                                                    | *   | *UC               | ADC .            |                          | ADC.              | ADC.         | ABC .        | х            | Deleted               | _         |        | ·U·                       | * <b>U</b> 4             |               |
| Notes                                                                                                    |     | MIK               | Account          | Mikes Networking         |                   |              | Durban       | ×            |                       |           |        |                           | 123654789                |               |
|                                                                                                    |     | STR001            | RE               | Strictly Multifunctional |                   |              | Durban       | ^            |                       | 11.       |        |                           | 123654789                |               |
|                                                                                                    |     | GIL000002         | GILLITTSPA       | Dolf Primary             |                   |              | Durban       |              | 50,000.00             |           | (      | 083 559                   | 00000                    |               |
| and the second second se |     | JOH0001           | RE               | John MacKenzie           |                   |              | Durban       |              | 0.00                  |           |        |                           | 0                        |               |
| Contacts                                                                                                    |     | HOP005            | RE               | Hope Works               |                   |              | Durban       |              | 100,000.00            |           | 0      | 031 123 4567              | 987654321                |               |
|                                                                                                    |     | HOP015            | RE               | Hope Works               |                   |              | Durban       |              | 100,000.00            |           | 0      | 031 123 4567              | 987654321                |               |
|                                                                                                    |     | HOP020            | RE               | Hope Works               |                   |              | Durban       |              | 100,000.00            |           | (      | 031 123 4567              | 987654321                |               |
| Addresses                                                                                                    |     | HOP025            | RE               | Hope Works               |                   |              | Durban       |              | 100,000.00            |           | (      | 031 123 4567              | 987654321                |               |
|                                                                                                    |     | SCR0001           | RE               | Scrapbooking Supplies Un |                   |              | Durban       |              | 0.00                  |           | (      | 031 123 4567              | 987654321                |               |
|                                                                                                    |     | CUS002            | LEG              | Customer Check           |                   |              | Durban       |              | 0.00                  |           |        |                           | 123456789                |               |
| Documents                                                                                                    | ۲   | BIL0003           | CO               | Billys Barn              |                   |              | Durban       |              | 0.00                  |           |        |                           | 1234123412               |               |
| Call History                                                                                                    |     |                   |                  |                          |                   |              |              |              |                       |           |        |                           |                          |               |
| Project History                                                                                                    |     |                   |                  |                          |                   |              |              |              |                       |           |        |                           |                          |               |
| THE COLUMN                                                                                                    | 4   |                   |                  | )                        |                   |              |              |              |                       |           |        |                           |                          |               |
| Open Windows 🕶                                                                                                    |     |                   |                  |                          |                   |              |              |              | User : Julan          | daK 12/07 | /2021  | Version : 2.5.0.3         | Example Company v2.5.0.0 |               |

- 6. When you receive the **Reactive Customer** message to confirm;
  - Are you sure you want to reactivate this customer, code [customer code]?
- 7. Click on **Yes**, if you are certain about your selection.

| <b>\$</b> 7 |              |          |       |             |          |        |                          | Customer  | Listing -      | BPO: V                                                 | ersion 2.5   | .0.3 - Exa  | nple Cor | npany v2.5.   | 0.0      |          |           |             |              |           | _                 |            |           |  |
|-------------|--------------|----------|-------|-------------|----------|--------|--------------------------|-----------|----------------|--------------------------------------------------------|--------------|-------------|----------|---------------|----------|----------|-----------|-------------|--------------|-----------|-------------------|------------|-----------|--|
|             | Home         | Equipm   | nent/ | Locations   | Contract | Fin    | ance / HR                | Inventory | Mainte         | enance                                                 | / Projects   | Manufa      | cturing  | Procuremen    | nt :     | Sales    | Servi     | ce R        | Reporting    | Utilities | -                 | ₽ x        |           |  |
|             |              |          |       |             | View     | E avel | avout Wo                 |           |                | 3                                                      | -            | Declara     | Durbar   | n •           | -Co      |          |           | Peret       | Print        |           |                   |            |           |  |
| Auu         | Curt N       | eacuvate | Dele  | tte Sync    | VIEW     | Jave   | ayout wo                 | ▼ v       |                | lease                                                  | Account      | Account     | Inactiv  | e 🔻           | Reire    | COLL     | Export    | *           | Statemer     | nt        |                   |            |           |  |
| -           |              | Processi | ng    |             |          |        | Format                   |           | St             | atus Pro                                               | ocessing     |             |          | Current       |          | - 4      | Repo      | orts        | a Print      |           |                   | $\diamond$ |           |  |
| Links       |              | 4        |       |             |          |        |                          |           |                |                                                        |              |             |          |               |          |          |           |             |              |           |                   |            |           |  |
| Enter tex   | ct to search | P        | C     | ustomerCode | Custome  | Type   | CustomerNa               | me        | Departm        | nent [                                                 | DeptName     | SiteDescrip | tion Cu  | stomerCreditL | imit C   | Custom   | erWebSit  | e           | CustomerPho  | neNumber  | CustomerVATNo     | Cu         |           |  |
| Funct       | ions         |          | 9 8   | 0:          | REC      |        | A D C                    |           | 100            | 1                                                      | C.           | -0-         | =        |               |          | <b>.</b> |           |             | R C          |           | REC               | -0         |           |  |
|             |              |          | N     | IK          | Account  |        | Mikes Netwo              | rkina     |                |                                                        | -            | Durban      |          |               | 0.00     |          |           |             |              |           | 123654789         |            |           |  |
| Note        |              |          |       |             |          | TR001  | RE                       |           | Strictly Multi | functional                                             |              |             |          | Durban        |          |          | 0.00      |             |              |           |                   |            | 123654789 |  |
|             |              |          |       | IL000002    | GILLITT  | SPA .  | Dolf Primary             |           |                |                                                        |              | Durban      |          | 50,00         | 0.00     |          |           |             | 083 559      |           | 00000             | DL         |           |  |
|             |              |          | )     | OH0001      | RE       |        | John MacKer              | nzie      |                |                                                        |              | Durban      |          |               | 0.00     |          |           |             |              |           | 0                 |            |           |  |
| Cont        | tacts        |          | н     | IOP005      | 005 RE   |        | Hope Works<br>Hope Works |           |                |                                                        |              | Durban      |          | 100,00        | 0.00     |          |           |             | 031 123 4567 |           | 987654321         | 19         |           |  |
|             |              |          | н     | OP015       | RE       |        |                          |           |                |                                                        |              | Durban      |          | 100,00        | 0.00     |          |           |             | 031 123 456  | 7         | 987654321         | 19         |           |  |
|             |              |          | H     | IOP020      | RE       |        | He Reactive              | -         |                |                                                        | 6            |             |          | ×             |          |          |           | 031 123 456 | 7            | 987654321 | 19                |            |           |  |
| Addr        |              | 25       |       | IOP025      | RE       |        | Ho                       |           | 1              |                                                        |              |             |          |               |          |          |           |             | 031 123 4567 |           | 987654321         | 19         |           |  |
|             |              |          | S     | CR0001      | RE       |        | Sc                       |           |                |                                                        | E            |             |          |               |          |          |           |             | 031 123 456  | 7         | 987654321         |            |           |  |
|             |              | _        | C     | US002       | LEG      |        | C. ? Are you s           |           | ure you w      | re you want to reactivate this customer, code BIL0003? |              |             |          |               |          |          | 123456789 |             |              |           |                   |            |           |  |
| Docu        | iments       |          | ► B   | IL0003      | CO       |        | Bil                      |           |                |                                                        |              |             |          |               |          |          |           |             |              |           | 1234123412        |            |           |  |
| Call I      | History      |          |       |             |          |        |                          | 7         |                |                                                        | - <b>•</b> [ | Yes         |          | No            | ]        |          |           |             |              |           |                   |            |           |  |
| Proje       | ect History  |          |       |             |          |        |                          |           |                |                                                        |              |             |          |               |          |          |           |             |              |           |                   |            |           |  |
| Histo       | ry           |          | 10    |             |          |        |                          |           |                |                                                        |              |             |          |               |          |          |           |             |              |           |                   | Þ          |           |  |
| Open Wir    | ndows 🕶      |          |       |             |          |        |                          |           |                |                                                        |              |             |          |               | User : 1 | Juland   | aK 12/    | 07/2021     | Version : 2  | 2.5.0.3 E | xample Company v2 | .5.0.0     |           |  |

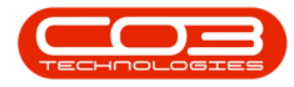

## **VIEW CUSTOMER IN ACTIVE STATUS**

- 1. The reactivated Customer can now be **viewed** in the **Customer Listing** screen,
- 2. where the status is set to **Active**.

| ) <del>-</del>                                                                                                    |      | (             | 1—     |         | Customer L             | isting - BPO: | Version 2.5                      | i.0.3 - Example | Company v2.5.0.0                 |                                |                      |               |     |
|----------------------------------------------------------------------------------------------------|------|---------------|--------|---------|------------------------|---------------|----------------------------------|-----------------|----------------------------------|--------------------------------|----------------------|---------------|-----|
| Home Equip                                                                                                    | ment | t / Locations | Contra | ct F    | inance / HR Inventory  | Maintenanc    | e / Projects                     | Manufacturin    | ng Procurement                   | Sales Service                  | Reporting Utilities  | -             | 8 × |
| Add Edit Deactivate                                                                                                    | sing | elete Sync    | View   | Save    | Layout Workspaces He   | old Release   | Approve<br>Account<br>Processing | Decline Ac      | rban • (<br>tive • Re<br>Current | Fresh Export Report<br>Reports | b Print<br>Statement |               | G   |
| inks a                                                                                                    |      |               |        |         | p by that column       |               |                                  |                 |                                  |                                |                      |               |     |
| inter text to search P                                                                                                    |      | CustomerCode  | Custon | nerType | CustomerName '         | Department    | DeptName                         | SiteDescription | CustomerCreditLimit              | CustomerWebSite                | CustomerPhoneNumber  | CustomerVATNo | (   |
| Functions                                                                                                    | Ŷ    | 8 <b>0</b> 0  | R C    |         | ADC /                  | ·0:           | * <b>0</b> ¢                     | 1 <b>0</b> 1    | =                                | s 🛛 c                          | R C                  | REC           |     |
|                                                                                                    |      | TED0001       | RE     |         | Ted Mosby Designs      |               |                                  | Durban          | 0.00                             |                                | 031 123 4567         | 123456789     |     |
| Notes                                                                                                    |      | COM0001       | GV     |         | Community Specs        |               |                                  | Durban          | 0.00                             |                                | 031 123 4567         | 123456789     |     |
|                                                                                                    |      | HEA0001       | Π      |         | Healing Hands          |               |                                  | Durban          | 0.00                             |                                |                      | 4532665455    |     |
|                                                                                                    |      | STA001        | LEG    |         | Stan and Lopez         |               |                                  | Durban          | 50,000.00                        |                                | 031 123 4567         | 123456789     |     |
| Contacts                                                                                                    |      | BEA001        | LEG    |         | Bearing and Shoe       |               |                                  | Durban          | 80,000.00                        |                                | 031 123 4567         | 987654321     |     |
|                                                                                                    |      | BIT001        | п      |         | Bits, and Bytes        |               |                                  | Durban          | 12,000.00                        |                                | 031 123 4567         | 123456789     |     |
|                                                                                                    |      | RUS0001       | RE     |         | Russels                |               |                                  | Durban          | 100,000.00                       | russels@nowebsite.org          | 0314563876           | 3427890333    |     |
| Addresses                                                                                                    |      | ITS0001       | п      |         | IT Supplies            |               |                                  | Durban          | 10,000.00                        |                                | 031 123 4567         | 123456789     |     |
|                                                                                                    |      | TED001        | TP     |         | Teds Transport Company |               |                                  | Durban          | 10,000.00                        |                                | 031 123 4567         | 123456789     |     |
|                                                                                                    |      | GDB0001       | RE     | 1       | Good Books             |               |                                  | Durban          | 50,000.00                        | www.goodbooks.coza             | 031 123 4567         | 123456789     |     |
| Decuments                                                                                                    |      | CUS003        | LEG    | - 7     | Test third customer    |               |                                  | Durban          | 0.00                             |                                |                      | 123456789     |     |
| bocumenta                                                                                                    |      | NEW101        | CO     | 1       | New Customer Test      |               |                                  | Durban          | 10,000,000.00                    |                                |                      | 123456789     |     |
|                                                                                                    |      | NEW102        | RE     | 1       | New Customer           |               |                                  | Durban          | 100,000.00                       |                                |                      | 123456789     |     |
|                                                                                                    |      | TEL005        | RE ,   | 1       | Telerex                |               |                                  | Durban          | 1.00                             |                                |                      | 123456789     |     |
| Call History                                                                                                    |      | GET001        | π ,'   |         | Get Up and Go          |               |                                  | Durban          | 100,000.00                       |                                |                      | 1234456789    |     |
|                                                                                                    |      | CAD0001       | RE,'   |         | Cadbury                |               |                                  | Durban          | 0.00                             | www.cadbury.co.za              | 0314569072           | 35457589      |     |
|                                                                                                    |      | HEL0001       | RE     |         | Hello World            |               |                                  | Durban          | 0.00                             | www.helloworld.co.za           | 948906957            | 5675888       |     |
| Project History                                                                                                    |      | HOT0001       | £Τ     |         | Hot Pink               |               |                                  | Durban          | 0.00                             |                                | 093873               | 4234657       |     |
|                                                                                                    |      | NC001 /       | Π      |         | New Customer           |               |                                  | Durban          | 100,000.00                       |                                | 123 45 7890          | 111 222 333   |     |
|                                                                                                    |      | BILOOO2 🖌     | CO     |         | Billys Barn            |               |                                  | Durban          | 0.00                             |                                |                      | 1234123412    |     |
| History                                                                                                    | Þ    | BIL0003       | CO     |         | Billys Barn            |               |                                  | Durban          | 0.00                             |                                |                      | 1234123412    |     |
|                                                                                                    |      | SWE0001       | BPO    |         | Sweets                 |               |                                  | Durban          | 0.00                             |                                | 567845865            | 3643894       |     |
| The statement of the statement of the st | 4    |               |        |         |                        |               |                                  |                 |                                  |                                |                      |               | Þ   |
| and the dama a                                                                                                    |      |               |        |         |                        |               |                                  |                 | (Jane                            | . Mandar 12/07/202             | Varia . 2 . 0 2      |               |     |

MNU.061.044